#### **COMMON HEALTH ENTRY DOCUMENT**

for Plants, Plant Products and Plant propagating material (CHED PP)

# Quick Reference Guide 1.0.0 (October 2017)

#### **Remarks and notes:**

- All mandatory fields in the application are marked with a red asterisk \*
- Editable fields that are not mandatory are marked with an edit icon **G**.
- The star icon **\*** allows you choose an operator from your favourites.
- **Procedures** can be consulted along the certificate by clicking the blue linked titles.
- For all matters related to CHED-PP, please contact sante-traces@ec.europa.eu
- Do not forget to Create an EU Login account and Request a role in TRACES NT.

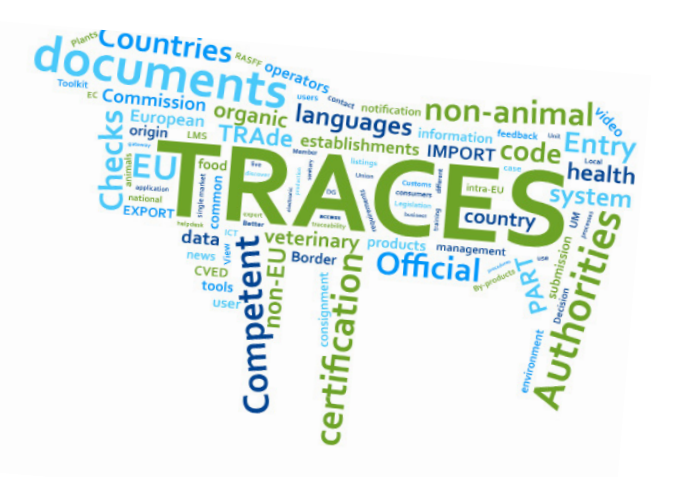

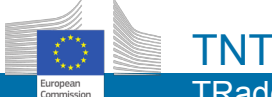

## Create a new EU Login account

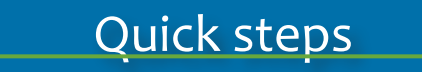

- 1. Go to the EU login page.
- 2. Click on Create an account.
- 3. Complete the form.
- 4. Copy the security code.
- 5. Tick the box regarding the **Privacy statement**.
- 6. Click on Create an account.

7. Consult your email and click the provided link.

8. On EU login choose a password and click on Submit.

Access here: https://webgate.ec.europa.eu/cas/login

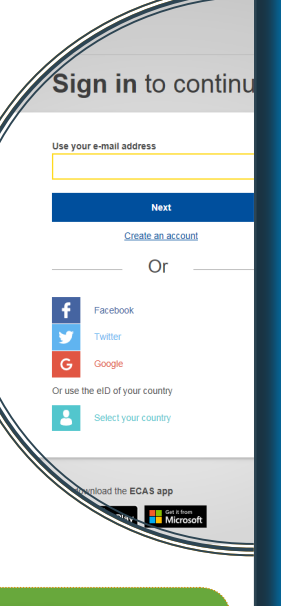

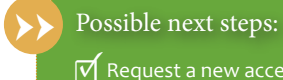

Request a new access profile.

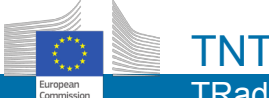

#### **Request a new access profile**

### Quick steps

- 1. Open the TRACES NT page.
- 2. Click on Login into TRACES.
- 3. Select **Operator\*/Authority\*** as user profile, based on your organisation type.
- 4. Select your **Country**.
- 5. Optionally select also a **Role** from the list.
- 6. Type your organisation's full name or part of it.

#### 7. And click Search.

8. Choose the correct organisation from the list and tick the checkbox next to it.

9. Click the green button Request authorisation.

10. In the pop-up you can enter a request message, a contact email and phone number.

Access here: https://webgate.ec.europa.eu/tracesnt/login

trol and Expert System You currently do not have any role allowing you Please select the type of organisation you're Operator mic operators such as particular businesses Organic Control Bo Authority Competent authority such Customs offices, hytosanitary authorities O Need help to find out which kind of or Last update: 2016

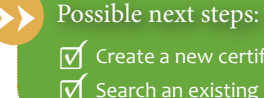

Create a new certificate.

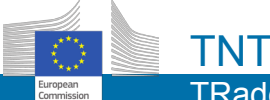

## How can I start a new certificate?

#### Select commodity

## Quick steps

- 1. Open the TRACES NT page.
- 2. On the Homepage, click on *Certificates* > CHED

3. Click on the green button + **Create new CHED.** 

4. Select one (or more) **Commodity** from the list and click **Done**.

5. Now, complete the certificate details.

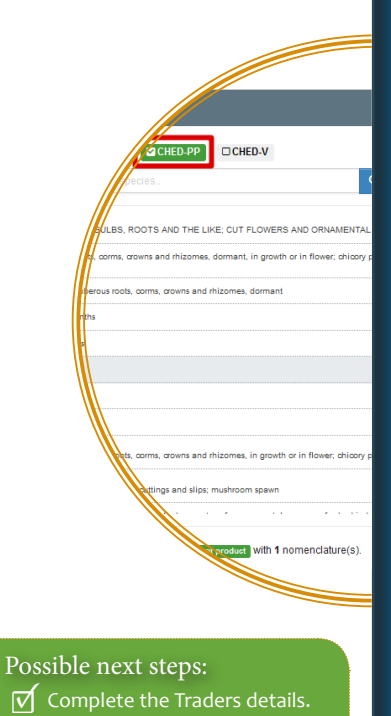

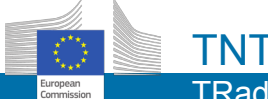

#### **Traders**

### Quick steps

Continues from slide 4 "Select Commodity"

1. Box III. Type the name or address of the **Consignor**/ **Exporter**.

2. From the list, select the correct match and the *Name, Country* and *ISO Code* of your company are automatically filled in.

3. Box 1.5 Type part or the entire name or address of the **Consignee/Importer**. Again, the list is populated and you can select the correct match.

4. **Provide** Type the details of the **operator responsible for the consignment** in the EU, and select from the list.

5. Border control post (BCP) is proposed. You must click on Select to add it to the certificate.

Alternatively Type the name or address of the **Border Control Post (BCP)** and select it from the list. You can also Edit, Clear, run an <u>Advanced search</u> or favorite **Operators**. Additionally, you can enter a new Operator or manage existing ones in the **Organisations** menu.

Box 1.2 Reference is generated automatically after the certificate has been submitted/signed as in progress but box 2.b Local Reference can be filled in with either a number or text to identify the consignment at the exporter's level.

After entering the importer details, box I.6. Place of destination is set by default with the importer details.

riealth E

Possible next steps:

Complete the Traders details.

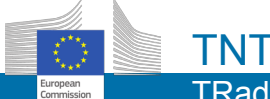

#### **Traders**

### Quick steps

Continues from slide 5 "Traders"

1. The *Identification of applicant* will be filled in to match the profile you used to login into the system.

2. <sup>Box 1,8</sup> Click on the button **Add Accompanying Document**.

3. Choose the type of document you wish to add and enter its details, such as *Number*, *Date* and *Country*.

4. Add the attachment by clicking **Select file** or **dropping** the document on the field.

5. Click on the button  $\sqrt{Save}$  after entering all mandatory fields.

6. **Exercise** Insert the date and time of the consignment's **arrival at the entry point.** Details on the inspection planner can

#### be written too.

7. How his Select the *Means of transport* of arrival at the BCP and enter the mandatory fields. Then click on + *Create* to add it to the certificate.

8. <sup>Box L13</sup> Select the last **Country of dispatch** before entering the EU. In case the file you wish to add is a PHYTO certificate, you have TWO OPTIONS:

a) Reference: this option allows you to link an electronic PHYTO certificate that already existis in TNT. Enter the TRACES number. Click on ✓ Save and you will see the link to the existing PHYTO certificate.

b) Attachment: in case the PHYTO certificate does not exist yet in an **electronic** version in TNT, add it as an attachment. Enter the Number, Date and Country and upload the file by clicking the Select file button and searching it from your computer. Then, click on  $\checkmark$  Save.

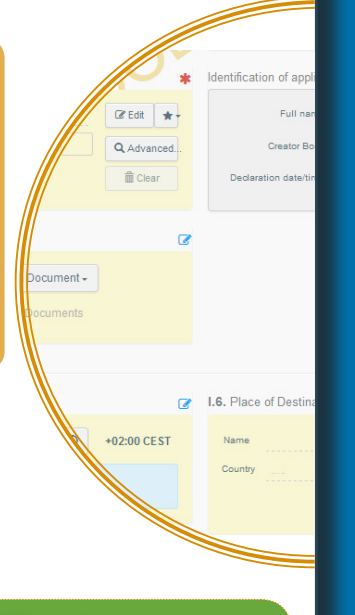

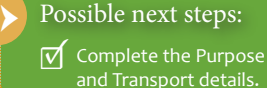

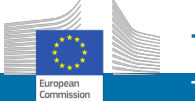

#### **Purpose and Transport**

## Quick steps

1. Box L16. Enter the seal and container numbers. Of

2. <sup>Box 1.19.</sup> Select the **Purpose** of this certificate by choosing between the options on boxes **19** and **21**.
 3. <sup>Box 1.29</sup> Click on the button **Add Means of transport**

to enter a transport used *after the BCP/storage*.

4. Choose the type of transport from the list: **Rail**, **Road vehicle**, **Airplane** or **Ship**.

5. Depending on the type of vehicle, enter the specific identifiers.

6. Click on + **Create** to add it to the certificate.

The container number consists of three capital letters, then U or j or Z, followed by seven numbers. For example, ABCJ1234567

#### Please be aware that:

if you select box 19. for transhipment you must enter the BCP, but the details of the operator responsible for the load are not mandatory;

if you select box 19. for approved place of destination, you can either select the authority or the APD operator.

It is possible to add several means of transport and to order them by dragging the items with the double sense arrows on the left.

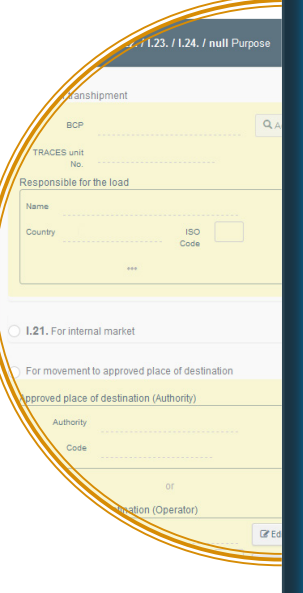

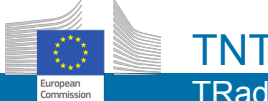

#### **Commodities**

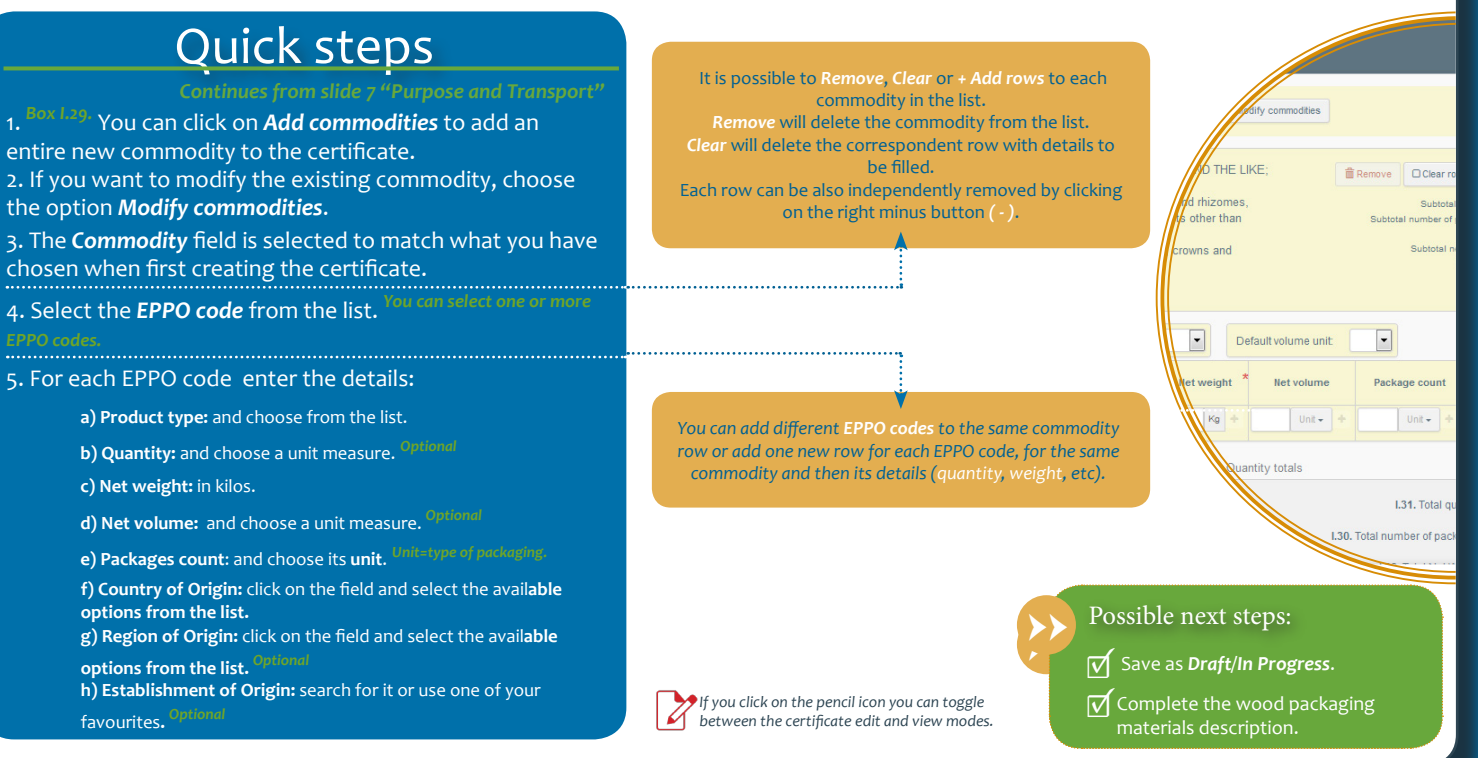

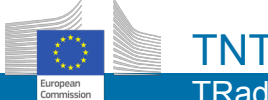

#### Wood packaging materials

## Quick steps

1. Box L29. You can click on **Add wood packaging materials** to add the description for the commodities

wooden package. Optio

2. If already add a WPM and want to modify it, choose the option *Modify packaging materials*.

3. The **Packaging material** field is selected to match what you have chosen when adding the WPM previously.

4. Select the **EPPO code** from the list. You can

#### 5. For each WPM enter the details:

a) Weight: in kilos.

b) Count: and choose a unit measure.

- and c) Country of Origin: click on the field and select the available options from the list.
- 6. After you have completed the certificate, you can:

submit for Decision as an Economic Operator

fill-in PART II of the certificate as an Authority.

It is possible to create a CHED-PP just for the Wood Packaging Materials using non-PHYTO commodities.

To do so, <u>when starting a new certificate</u>, on the commodities pop-up select the option: Other than plants or plant products. + Add packaging materials 📝 Mod

crates, drums and similar packings, of woo ox pallets and other load boards, of wood;

ets and other load boards; pallet colla

Count

Unit -

If you click on the pencil icon you can toggle between the certificate edit and view modes. Possible next steps:

As an AUTHORITY, complete PART II.

As an OPERATOR, submit for certification.

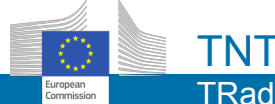

## PART II - Decision on consignment

#### Add laboratory tests

### Quick steps

as an authority When all the mandatory fields in PART I are filled-in, you will be able to complete PART II.

1. **Boxes II 3. II 4. II 5.** Indicate if the checks were **done** or **not done**, and whether were **satisfactory** or **not sactisfactory**.

2. Box II.6. If a Physical check has been done, you can Add a

#### laboratory test. <sup>Op</sup>

3. In case you add a laboratory test, select the commodity and the species from the list.

4. You can also select a category and enter the desired laboratory test.

5. Click on Search and select one test from the list.

6. ndicate the motivation, the inspector conclusion and enter the laboratory details.

7. You must also enter the sample and release dates and indicate a conclusion.

You can add several tests by clicking the button Add laboratory test. If necessary, you can add a counter analysis by clicking on the button Add Counter Analysis. To delete a laboratory test results or a counter analysis results, just click on the delete button.

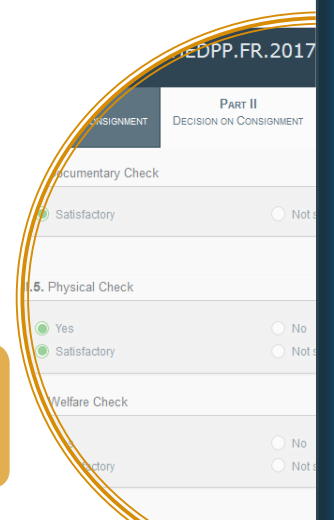

Possible next steps:

Take a decision and sign the certificate.

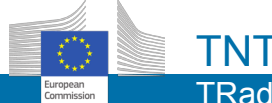

## PART II - Decision on consignment

#### Take a decision

### Quick steps

3. If your decision is to Refuse the certificate...

a) be at indicate the measure taken and choose to which part of the consignment you are applying such measure.

) box (1.16 select among the possibilities a reason for refusal.

4. If your decision is to *Partially reject* the certificate, it will be submitted for partial rejection. In this case...

a) click the button Submit for Partial rejection;

b) choose either to *reject all rows*, meaning the entire commodity and all rows inside that commodity will be rejected;
c) or you can click on the *Action* button for each row, and choose *Reject* to choose part of the row that will be rejected.

5. Then, you can sign the decision.

The certificate is signed and a PDF version is generated! You will be redirected to a new screen where you can select the accepted and rejected commodities.

Please make sure you have saved the certificate to be able to Partially reject it. If the certificate has not been saved at least once yet, this option os not available.

> After selecting the commodities, please fill in the decision information for rejected consignment on boxes 1.15 and 1.16.

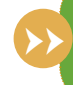

If you signed as Partially rejected two new certificates will be generated: - one Partially Validated (for the acceptable part of the consignment); and one Partially Rejected (for the rejected for the not acceptable part).

15 Conclusion

Packaging material

Decision

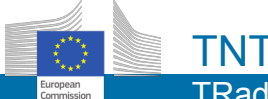

## **Create an EUROPHYT notification**

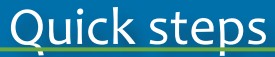

an authority When the certificate is <u>Rejected</u>, you will be able to create an EUROPHY notification.

1. Click on **Certificates** in the menu and select **CHED**. **Search** for the desired certificate.

2. From the list, click the certificate's reference number link to open the certificate.

3. Alternatively If you are currently working on the certificate, open the tab EUROPHYT and click on the button + **Create New Alert**.

- 4. Box III.7. Enter the Transport details.
  - <sup>cill.9.</sup> Fill in the **Identification of consignment**.
  - III.14. Enter the **Reasons for interception.**

Z. Box III-IS. Describe the Measure(s) taken on consignment.
 Click on the button Sign in progress decision and submit alert or only submit alert to proceed with the alert.

Alternatively You can click on **Delete Alert** to dismiss this information.

At the moment, it is also possible to create an EUROPHYT alert also to a "In Progress" certificate. For example, if there is a documentary problem and a EURO-PHYT needs to be sent while the authority is waiting for proper documents. In this case, the certificate status will be "In Progress".

This button changes depending on the current status of the certificate. If the certificate has been "Rejected", the button is set as submit alert; if the certificate has not yet been saved, the button is set as Sign in progress decision and submit alert.

 $\rightarrow$ 

Possible next steps:

ISO Code RU

🗹 Search

arch an existing certificate.

Э

No Europhyt alerts for

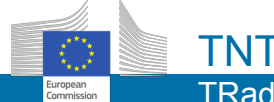

#### PART III - Control, as an Authority

### Quick steps

s an authority When the certificate is <u>Validated</u>, you will be able to add a control to the consignment and complete PART III.

#### 1. Open TRACES NT.

2. On the Homepage, click on Certificates > CHED.

3. Or, **search for the certificate**. In the results list, click the **Action** button and select **Create a new control**.

• Enter the Details on re-dispatching.

5. Box II.2 Enter the **Follow up** details, such as if the new control was taken at the arrival of the consignment and if the consignment is in compliance or not. If it is not in compliance, you can select the reasons for non-compliance.

6. *Sign the control* by clicking on the button.

Authority can be: Authority from the place of destination (1.6) **or** from the approved place of destination (1.19)".

You can choose more than one reason(s) of non-compliance.

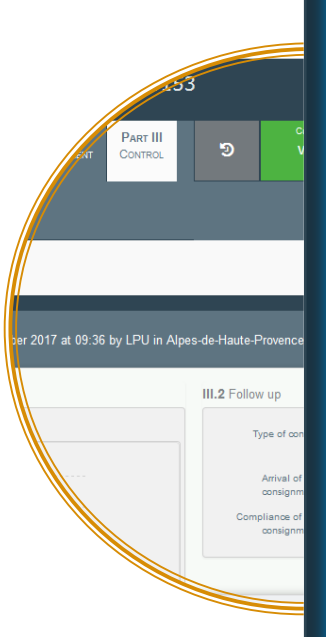

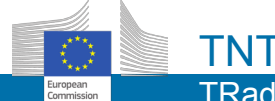

#### Copy as new

## Quick steps

Click on *Certificates* in the menu and select CHED.
 You get to the *Search* page. On the Search bar enter any specific detail about your certificate: its reference number, the operators' (exporter or consignee) names, or the commodities.

3. Or you can click the *Advanced search*. Then, choose from different parameters for refining your search.

4. Click on the Search button.

The certificates matching your search criteria are displayed.

- 5. Click on the **Actions** button.
- 6. Choose the option **Copy as new** from the list.

7. On the new certificate that is already pre-filled in, delete, modify or add information.

8. After you have completed the certificate,

submit for Decision as an Economic Operator

fill-in PART II of the certificate as an Authority

For example, choose to search only CHED-PP certificates, by ticketing the box on the field CHED Type.

Depending on the valid roles of your profile, your search may not return any search results, as the permission to see a certificate in a specific status is linked to the permissions given to specific roles.

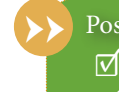

Possible next steps:

Copy as replacement.

Search an existing certificate.

the Actions

Sections -

Actions -

de Actions

Open in a new Tab

Print PDF

Replace

n signed as in progre

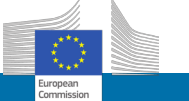

#### Copy as replacement, as an Authority on a Validated certificate

## Quick steps

τντ

#### 1. Click on Certificates in the menu and select CHED.

2. You get to the *Search* page. On the Search bar enter any specific detail about your certificate: its reference number, the operators' (exporter or consignee) names, or the commodities.

3. Or you can click the **Advanced search**. Then, choose from different parameters for refining your search.

4. Click on the Search button.

#### The certificates matching your search criteria are displayed.

- 5. Click on the Actions button.
- 6. Choose the option **Replace** from the list.

7. On the new certificate that is already pre-filled in, delete, modify or add information.

8. After you have completed the certificate,

submit for Decision as an Economic Operator

fill-in PART II of the certificate as an Authority

For example, choose to search only CHED-PP certificates, by ticketing the box on the field CHED Type.

Depending on the valid roles of your profile, your search may not return any search results, as the permission to see a certificate in a specific status is linked to the permissions given to specific roles.

On the new certificate's title there is a link to the reference number of the replaced certificate. Possible next steps:

s (Citrus

Search an existing certificate.

Decision signed as in progre

Actions -

de Actions

SActions -

Open in a new Tab Print PDF

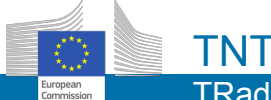

### Search for a CHED-PP

## Quick steps

#### 1. Click on **Certificates** in the menu and select **CHED**.

2. You get to the *Search* page. On the Search bar enter any specific detail about your certificate: its reference number, the operators' (exporter or consignee) names, or the commodities.

3. Or you can click the Advanced search. Then, choose different parameters for refining the search (e.g. CHED Type=CHED-PP).

4. Click on the Search button.

5. Choose one and click on the reference number, which opens open the certificate you searched for.

Depending on the valid roles of your profile, your search may not return any search results, as the permission to see a certificate in a specific status is linked to the permissions given to specific roles.

Possible next steps:

Print an existing certificate.

rients

CHED-V

Declaration after

Declaration before

Decision after

Decision before

Species

CHED-PP

•

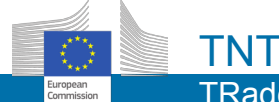

## Print a PDF CHED-PP certificate

### Quick steps

#### 1. Click on Certificates in the menu and select CHED.

2. You get to the **Search** page. On the Search bar enter any specific detail about your certificate: its reference number, the operators' (exporter or consignee) names, or the commodities.

3. Or you can click the **Advanced search**. Then, choose different parameters for refining the search (e.g. **CHED Type=CHED-PP**).

4. Click on the **Search** button.

The certificates matching your search criteria are displayed.

5. Click on the Actions button.

6. Choose the option **Print PDF** from the list.

7. *Save* or *Print* the PDF version of the certificate that opens.

<u>As an Authority</u>, when a certificate is In Progress you have more options for printing a certificate.

1. Resume from step 4. on the left.

2. Choose a certificate from the list of results and click on the reference number, which opens it.

3. At the bottom of the certificate, you can click on:

a) **preview PDF** which opens a PDF version of the certificate in a new window;

b) or open the *Advanced Print options* (click the small button ) to choose the language in which you want to print the PDF version of the certificate.

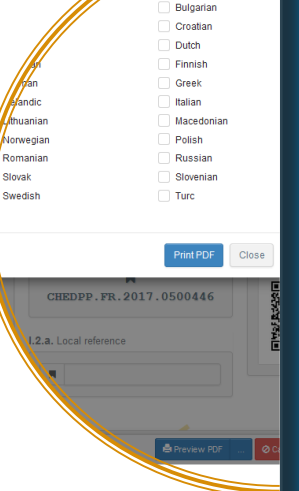

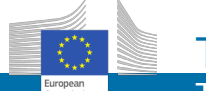

## Thank you for your presence!

RAde Control and Expert System

(TRACES New Technology - TNT) is a management tool for tracking movements of animals, products of animal origin, feed and food of non-animal origin, plants, seeds, propagating material, goods of organic origin and woods.

TRACES NT aims to improve the relationship between the private and public sectors, and to strengthen cooperation between EU and non-EU parties. It aims to facilitate trade, to enhance the safety of the food chain and to protect plant and animal health.

This system consolidates and simplifies the existing systems. It is a major innovation in improving the management of plant and animal diseases and reducing the administrative burden on economic operators and competent authorities.

> Dr Didier CARTON Head of the TRACES Sector

For more information: TRACES-NT Sector DG Health and Food Safety B232 03/057 B-1049 Brussels Tel: +32 2 297 63 50 E-mail: <u>sante-traces@ec.europa.eu</u> <u>http://ec.europa.eu/traces/</u>

**TNT Documentation site** 

This booklet is intended for TRACES-NT users.

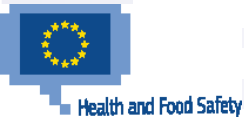